# **Installing OpenBSD 6.1 on your laptop is really hard** (not)

I used the steps below to install OpenBSD, add the xfce4 desktop and to set up a graphical log-in on my Thinkpad X200 laptop.

Each step starts with a link to the relevant OpenBSD FAQ pages so you can cross check my suggestions. I recommend that you print this page out and **read the whole page** before pressing on with the installation.

- <u>Step 0: Install OpenBSD [#0]</u>
- Step 1: Connect to WiFi [#1]
- Step 2: Set up a package mirror and install a package [#2]
- Step 3: Install the xfce4 desktop environment and some applications [#3]
- <u>Step 4: Use /etc/rc.conf.local to enable apmd and graphical log-in [#4]</u>
- <u>Step 5: Use /etc/doas.conf to allow user mounting of an external USB stick [#5]</u>
- <u>Step 6: Use xfce4-mount-plugin and an /etc/fstab entry to allow graphical mount/unmount of a USB thumb drive</u> [#6]
- Step 7: Updates [#7]
- <u>Step 8: Read [#8]</u>
- Step 0a: Install OpenBSD with whole drive encryption (advanced) [#9]
- <u>Step 1a: Simple wifi script [#10]</u>

# Step 0: Install OpenBSD according to the instructions in FAQ

#### [<u>top[#top]</u>]

Background reading: FAQ 4: The OpenBSD installation guide [http://www.openbsd.org/faq/faq4.html].

I usually plan to install a new kind of system *twice*. The first install is just to see how things work, and to make mistakes. I accept all the usual default settings. For instance, I select [W]hole disk and [A]uto partition settings at the appropriate point in the OpenBSD installation. I then install again, this time with the customised settings that I want, as I know what responses the system will give.

The steps below assume that you have successfully installed the base OpenBSD system from the USB stick installer (install61.fs) or the CD-ROM image (install61.iso).

# Step 1: Connect to wifi

[<u>top[#top]</u>]

**Background reading:** OpenBSD FAQ <u>6.2.1 [http://www.openbsd.org/faq/faq6.html#Setup.if]</u>, <u>6.13 [http://www.openbsd.org/faq/faq6.html#Wireless]</u>.

I have a Netgear USB wifi stick that has a free/libre driver that does not require firmware. On OpenBSD, each kind of wifi device has a different driver name, like iwn0 for Intel 5900 cards and urtw0 for the Netgear. Use the ifconfig -a command to find the name of the driver for your particular card. Below is a typical dialogue for starting up an encrypted (wpa-personal) wifi connection.

\$ su -l

# ifconfig -a # shows a list of all the interfaces

# ifconfig urtw0 up

# ifconfig urtw0 scan

# ifconfig urtw0 nwid connection\_name wpakey password wpaprotos wpa1,wpa2

# dhclient urtw0

DHCPREQUEST on urtw0 to 255.255.255.255 # lots more output

Starting with OpenBSD 6.1, you need to use the wpaprotos option with argument wpa1 to enable connections using wpa1 encryption because of security issues with the older protocol.

You have to repeat these commands each time you connect to wifi, including on resume from suspend. There are various scripts available that automate reconnection. A very simple example is shown in Step 1a below.

You may have to install firmware for some wifi cards [http://firmware.openbsd.org/firmware/] using the  $fw_update$  command, e.g. Intel cards. A wired connection to the router will enable you to connect to the mirror to get the firmware for your particular card. On my Thinkpad, the ethernet driver is called em0 and connecting to a wired connection is just one command...

# Step 2: Set up a package mirror and install a package

#### [ <u>top [#top]</u>]

Background reading: OpenBSD FAQ <u>15.2 [http://www.openbsd.org/faq/faq15.html#PkgMgmt]</u>.

Precompiled binaries for application software that is not part of the OpenBSD base are called 'packages' and they are available from your <u>local OpenBSD mirror [http://www.openbsd.org/ftp.html]</u>. You use the pkg\_add command as root to install packages. The pkg\_add command reads the URL of the package mirror from the /etc/installurl file.

If you installed the OpenBSD package sets from the Internet, you will already have the/etc/installurl file in place and you can go to step 3. If, like me, you prefer to install OpenBSD from the install.iso or install.fs images, you will need to create the /etc/installurl file as below...

```
$ cat /etc/installurl
https://www.mirrorservice.org/pub/OpenBSD
```

The pkg\_add command will append the version and machine architecture directories from the URL. Don't add a trailing slash or any version number or machine architecture after the 'OpenBSD' part of the URL.

A fresh OpenBSD install has two command line editors, vi and mg. I'm not a real hacker so I use echo and redirection. As root...

```
$ su -l
# echo "https://www.mirrorservice.org/pub/OpenBSD" >> /etc/installurl
# exit
```

To install applications, you need to become root and run  ${\tt pkg\_add}.$ 

```
$ su -l
# pkg_add nano
quirks-2.114 signed on 2015-08-09T15:30:39Z
nano-2.4.2: ok
# exit
$
```

Once the command returns, exit root and try editing a text file with nano.

# Step 3: Install the xfce4 desktop environment and some applications

#### [<u>top[#top]</u>]

The packages below will provide the xfce4 desktop, a Web browser/email client and a pdf viewer.

# pkg\_add -v consolekit2 xfce xfce-extras evince seamonkey xscreensaver

The consolekit2 package is needed to allow the user to log out of xfce4 without using terminal commands. ConsoleKit essentially wraps xfce4 in a session with some extra permissions.

Notice that  $pkg_add$  will stop when it reaches the document reader Evince and offer you a choice of two versions of the package, each compiled with different configuratons...

Because Evince is part of the Gnome Desktop suite of programs, choosing option 1 will pull in a large number of Gnome libraries, including part of Nautilus the Gnome file manager. Option 2 has been provided by the packager for those of us who wish to use Evince to read pdf files with a different desktop or window manager. The functionality appears to be similar, just less dependencies on other parts of Gnome.

**Firefox** is a much more popular choice for the Web browser, but I think I prefer **Seamonkey**. I run Seamonkey with the no-script plugin and with options set in a very conservative way. This reduces the load on the processor, and keeps me safe on the Web. The venerable xscreensaver provides desktop blanking and locking when you step away from your machine.

Some of the more complex packages - especially those that install daemons - come with readme files installed to /usr/local/share/doc/pkg-readmes/. It is best to skim these for pointers to configuration.

Don't reboot yet. You need to configure the graphical login and set up some daemons. See step 4 below...

# Step 4: Use /etc/rc.conf.local to enable apmd and graphical log-in

#### [<u>top[#top]</u>]

Background reading: <u>Comparison of Desktop Environments</u>

[https://en.wikipedia.org/wiki/Comparison\_of X\_Window\_System\_desktop\_environments], ConsoleKit Github readme with definitions [https://github.com/ConsoleKit2/ConsoleKit2], xenodm man page [http://man.openbsd.org/OpenBSD-6.1/xenodm] and the package\_readme for consolekit2 at /usr/local/share/doc/pkgreadmes/consolekit2-1.0.2p1.

As root add some lines to /etc/rc.conf.local to enable power management (apmd) so that you can use Fn-F4 to suspend your thinkpad, and to enable the graphical log-in manager xenodm. Xenodm is an OpenBSD fork of the venerable xdm.

# nano /etc/rc.conf.local
multicast\_host=YES # Some avahi shenanigans
apmd\_flags="-A" # Laptop power saving
xenodm\_flags="" # Starts xenodm graphical login
pkg\_scripts="messagebus" # Enables dbus/ConsoleKit stuff

Then **as user** add an .xsession file with a line that will start consolekit so that you can shutdown &c from within xfce4.

\$ cat .xsession
exec ck-launch-session startxfce4

**Reboot** and you'll get the xenodm login greeter. When you log in, Xfce4 will ask you to specify a layout, and then show you the desktop. One unusual feature is the X console window showing on Desktop 1 - it looks like a small terminal window. The X console will spit out messages when you plug in e.g. a USB stick. Shutdown, suspend and restart should work from the xfce4 Logout menu item - check they are not greyed out and that they work.

#### Step 5: Use /etc/doas.conf to allow user mounting of an external USB stick

#### [<u>top[#top]</u>]

**Background reading:** OpenBSD FAQ sections <u>10 (doas) [https://www.openbsd.org/faq/faq10.html#doas]</u>, <u>14 (File Systems Intro) []</u> as well as man doas and man mount.

You must use doas and a few lines in /etc/doas.conf to allow user mounting of USB sticks. My /etc/doas.conf file looks like this...

\$ cat /etc/doas.conf # http://daemonforums.org/showthread.php?t=9774 permit nopass keith as root cmd mount permit nopass keith as root cmd umount

Once OpenBSD sources the doas.conf file, you can mount and unmount(say) an external USB thumb drive formatted to VFAT like this...

doas mount /dev/sdli /home/keith/usb # mounts my USB on ~/usb
doas umount /dev/sdli # un-mounts the drive

I knew that my USB stick corresponded to the /dev/sdli device because I ran the dmesg command after plugging the USB stick in and waiting a few seconds. The device will be listed in the last few lines of the dmesg output something like this...

umass0 at uhub0 port 2 configuration 1 interface 0 "Kingston DataTraveler 112" rev 2.00/1.00 addr 3 umass0: using SCSI over Bulk-Only scsibus4 at umass0: 2 targets, initiator 0 sd1 at scsibus4 targ 1 lun 0: SCSI2 0/direct removable serial.0951162aFCC127195547 sd1: 14762MB, 512 bytes/sector, 30233588 sectors

Once mounted, you can use a graphical file manager like Thunar to copy and paste files to and from your storage stick. You can't unmount the USB stick from Thunar, remember to use the umount /dev/sdli command before removing the USB stick.

# Step 6: Use xfce4-mount-plugin and an /etc/fstab entry to allow graphical mount/unmount of a USB thumb drive

[<u>top[#top]</u>]

**Background reading:** <u>xfce4-mount-plugin page on the Xfce Web site [http://goodies.xfce.org/projects/panel-plugins/xfce4-mount-plugin]</u>.

A note on how disks get numbered: My laptop has SATA hard drive as its fixed disc, and that device will appear as /dev/sd0 to OpenBSD. If I install from a CD-ROM and *don't* use full disk encryption, the first USB stick I plug in will appear as /dev/sd1. If I *do* use hard drive encryption, OpenBSD will be using a softraid disc that will appear as /dev/sd1, and the first USB stick that I plug in will appear as /dev/sd2. The safest thing to do when following the instructions in this step is to run the mount command without any arguments. That gives you a list of what is mounted where...

\$ mount # example from OpenBSD with hard drive encryption # and installed to a softraid disc at /dev/sdl /dev/sdla on / type ffs (local) /dev/sdlk on /home type ffs (local, nodev, nosuid) /dev/sdld on /tmp type ffs (local, nodev, nosuid) /dev/sdlf on /usr type ffs (local, nodev) /dev/sdlg on /usr/X11R6 type ffs (local, nodev) /dev/sdlh on /usr/local type ffs (local, nodev, wxallowed) /dev/sdlj on /usr/obj type ffs (local, nodev, nosuid) /dev/sdli on /usr/src type ffs (local, nodev, nosuid) /dev/sdle on /var type ffs (local, nodev, nosuid) /dev/sdle on /var type ffs (local, nodev, nosuid) /dev/sd2i on /home/keith/usb type msdos (local, uid=1000, gid=1000)

The instructions below reflect an OpenBSD installation on sd0 with a USB stick that will appear at sd1.

I install the xfce4-mount package using pkg\_add, and then add an to the XFCE4 panel by right-clicking on the panel and selecting Panel | Add New Items and searching for mount.

By default, xfce4-mount-plugin lists all the devices including the default local hard drive including all the partitions on sd0. I can set options to prevent that and to use a custom mount command. Right click over the xfce4-mount icon and **select Properties | File Systems** tab. I just added the pattern /dev/sd0\* to the Exclude specified file systems textbox so my local drive was not listed.

I then once again right-clicked on the xfce4-mount icon, and selected **Preferences** | **Commands** and wrote the following in the Custom Commands textboxes, after ensuring that the Custom Commands checkbox was ticked...

doas mount %m doas umount %m

Now to ensure that a USB stick is *listed* in the xfce4-mount-popup list, you have to add a line for the device to /etc/fstab. My extra line looks like this (adapted from the examples in man fstab...

/dev/sdli /home/keith/usb msdos rw,noauto 0 0

Using an fstab entry like this means that only one USB thumb drive will be listed and available with mouse clicks. If you are in the habit of using several USB thumb drives then just experiment with different lines and mountpoints

Thunar has volume management enabled by default, so mounted drives will be listed on the left hand side of the file window with an 'eject' icon next to each device. Attempting to eject a mounted drive by clicking on the eject icon will give an error message and has no effect. To avoid these error messages, I have unticked Enable Volume Management in the Thunar Preferences. The USB devices are still listed but with no eject icon next to them.

#### Step 7: Set up updates

[<u>top[#top]</u>]

**Background reading:** pages about <u>following the -stable branch [http://www.openbsd.org/stable.html]</u> or <u>following the -current branch [http://www.bsdnow.tv/tutorials/stable-current-obsd]</u>, and the <u>OpenBSD 6.1 Errata [https://www.openbsd.org/errata61.html]</u> page.

The syspatch command provides binary updates to the core system. Running the syspatch command without arguments while connected to the Internet resulted in the first four <u>errata for OpenBSD 6.1 []</u> being installed as you can see in the transcript below.

```
$ su
Password:
# syspatch
Get/Verify syspatch61-001_dhcpd.tgz 100% |**********| 71730 00:00
Installing patch 001_dhcpd
Get/Verify syspatch61-002_vmmfpu.tgz 100% |**********| 9377 KB 00:39
Installing patch 002_vmmfpu
Get/Verify syspatch61-003_libress... 100% |**********| 11391 KB 00:51
Installing patch 003_libressl
Get/Verify syspatch61-004_softrai... 100% |**********| 9356 KB 00:41
Installing patch 004_softraid_concat
```

M:Tier sponsors OpenBSD and has provided binpatches for the packages in the stable release for use together with the openup script. Their <u>update page [https://stable.mtier.org/]</u> has been updated for OpenBSD 6.1, and they recommend using openup to upgrade packages that you have installed in addition to the base system.

# Step 8: Read

#### [<u>top[#top]</u>]

Read the man pages and the package readmes. Putting it all together can be difficult at first as the documents reference each other, but it gets familiar with experience and experimentation like most things.

# Step 0a: Install OpenBSD with whole drive encryption (advanced)

#### [<u>top[#top]</u>]

**Background reading**: OpenBSD FAQ sections <u>14.1 [http://www.openbsd.org/faq/faq14.html#intro]</u>, <u>14.2 [http://www.openbsd.org/faq/faq14.html#fdisk]</u> and <u>14.3 [http://www.openbsd.org/faq/faq14.html#disklabel]</u>. It is probably better to try this *after* you have worked through a default install and become familiar with fdisk and disklabel.

I like to use an encrypted hard drive just in case I leave this laptop on the bus or it gets stolen by a petty thief who does not realise how old the laptop is.

OpenBSD provides encryption through its <u>bioctl [http://www.openbsd.org/cgi-bin/man.cgi/OpenBSD-5.8]</u> <u>5.8/man8/bioctl.8?query=bioctl&arch=i386&manpath=OpenBSD-5.8]</u> RAID management interface. Essentially you create an encrypted softraid device that looks like another disk to the OpenBSD system and then create the file system partitions within that device. My recipe is adapted from <u>a tutorial by David Crupmton</u> [http://davidcrumpton.blogspot.co.uk/2013/11/openbsd-54-full-disk-encryption.html].

The steps below assume that you are installing onto the whole of the single hard drive using a SATA interface and that OpenBSD sees the physical hard drive as sd0 and the USB stick I booted from as sd1.

- 1. Boot from the installer and select [S]hell to get the root prompt #
- # fdisk -iy sd0 initialises the disk
- 3. # disklabel -E sd0 enters the partition editor. Once in the disklabel command prompt >...
  - type ? to see a list of the commands within disklabel (I find this reassuring)
  - type a and return to create a partition
  - type a and return to create the sd0a partition
  - accept the default start [64] and end [size of disk] as the size
  - type RAID as the partition type
  - type w to write the partition
  - type q to quit the disklabel program and return to the root prompt #
- 4. # bioctl -c C -l /dev/sd0a softraid0 to create an encrypted RAID device. Enter a strong passphrase at the prompt, and then enter the phrase again to check the typing. A look at the bioctl man page will clarify the option letters and the result is an encrypted RAID device that looks like a disk to the disklabel program. The encrypted device is identified as sd2 on my system because sd1 is the USB stick that I booted from and sd0 is the hard drive in the laptop.
- 5. # exit to return to the OpenBSD installer
- 6. Work through the installer steps until the "Available disks are: sd0 sd1 sd2" question is reached. Select the softraid device sd2 and specify [W]hole disk. I got a warning after this step: "MBR is not showing a valid signature, ignoring it" but everything seems to be working.
- 7. I selected [A]uto partition layout and got the usual half dozen partitions within the softraid device sd2.
- 8. Complete the rest of the installer steps and reboot into the new installation
- 9. Type in the passphrase at the prompt just after the kernel loads and you should see the usual default OpenBSD boot dialogue
- 10. You may see a boot message something like "softraid is roaming used to be sd2 now sd1 using UUID.a" where UUID is some long random disk identifier. The USB stick I installed from is no longer connected and so isn't using the sd1 identifier, so that identifier is allocated to the encrypted softraid device.

The swap partition is within the encrypted softraid device so we can disable OpenBSD's default encryption of the swap partition. You can do that by copying the sysctl.conf file from /etc/examples/sysctl.conf to /etc/sysctl.conf and uncommenting the line that reads vm.swapencrypt.enable=0. My commands looked like this...

```
# cp /etc/examples/sysctl.conf /etc/sysctl.conf
# nano /etc/sysctl.conf
vm.swapencrypt.enable=0 # uncomment this line or just add this line to empty sysctl.conf file
# cat /etc/sysctl.conf | grep vm.s
vm.swapencrypt.enable=0 # 0=Do not encrypt pages that go to swap
```

# Step 1a: Simple wifi script

#### [<u>top[#top]</u>]

There is no graphical wifi manager available on OpenBSD. Many users have written fancy scripts that will automatically reconnect and/or list the strongest available wifi signals. I like this little script that runs from my user account and simply automates the typing in of the ifconfig commands. None of the network related configuration files are changed so I can always fall back on the ifconfig commands in a new place. The script itself also serves as a reminder of the syntax of the commands.

```
$ cat bin/wifi
#!/bin/sh
# adapted from http://marc.info/?l=openbsd-tech&m=146490607627340&w=2
```

```
fi
```

The script requires the following lines to be added to /etc/doas.conf.

permit nopass keith as root cmd ifconfig permit nopass keith as root cmd dhclient

Keith Burnett, 6th May 2017: added syspatch command output.